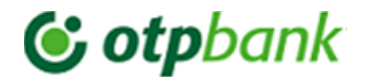

F/COM/RC/39/01

CO - Public

## Condiții Generale de acceptare a cardurilor de plată prin POS-terminalele Băncii

#### Conținut

| I.                                                                  | Dispoziții generale                                                      | 2 |  |  |
|---------------------------------------------------------------------|--------------------------------------------------------------------------|---|--|--|
| П.                                                                  | Termeni utilizați                                                        | 2 |  |  |
| III.                                                                | Legea aplicabilă și soluționarea litigiilor                              | 3 |  |  |
| IV.                                                                 | Notificări                                                               | 3 |  |  |
| V.                                                                  | Condiții de nulitate                                                     | 3 |  |  |
| VI.C                                                                | VI.Dispoziții finale                                                     |   |  |  |
| Anexa nr. 1. Procesul de autorizare a tranzacției prin Pos-Terminal |                                                                          |   |  |  |
| Ane                                                                 | Anexa nr. 2. Lista codurilor de răspuns (response code)6                 |   |  |  |
| Ane                                                                 | Anexa nr. 3. Reguli de acceptare a cardurilor de plată prin POS-Terminal |   |  |  |

# **© otp**bank

#### Condiții Generale de acceptare a cardurilor de plată prin POS-terminalele Băncii

#### I. Dispoziții generale

- (1) Prezentele Condiții Generale sunt destinate reglementării raporturilor juridice şi financiare dintre Bancă şi Comerciant, apărute în cadrul operațiunilor de acceptare a cardurilor de plată de către Comerciant, emise sub siglele sistemelor internaționale de plată, Mastercard şi Visa, prin intermediul echipamentelor puse la dispoziția Comercianților de către Bancă.
- (2) Prezentele Condiții Generale pot fi completate cu reguli și condiții speciale, precum și formulare standardizate, cereri și contracte semnate de Comerciant și Bancă.
- (3) Orice Comerciant sau potențial Comerciant poate consulta Condițiile Generale în vigoare la oricare sucursală a Băncii sau pe pagina web a Băncii (<u>www.otpbank.md</u>).
- (4) Condițiile Generale devin operaționale și obligatorii pentru Comerciant din momentul semnării de către Bancă și Comerciant a Contractului de acceptare a cardurilor de plată prin POS-terminalele Băncii și vor rămâne valabile pe întreaga perioadă de valabilitate a acestuia.

| Autorizare                                          | Procesul de tranzacționare cu utilizarea unui card bancar printr-un<br>dispozitiv fizic sau virtual ale Centrelor de Procesare și cu obținerea unui<br>răspuns afirmativ sau negativ pentru această autorizare.                                                                                                    |  |  |
|-----------------------------------------------------|----------------------------------------------------------------------------------------------------|--|--|
| Bancă                                               | OTP Bank S.A. și oricare dintre unitățile sale teritoriale (sucursală, agenție).                                                                                                    |  |  |
| Card bancar/card/card de plată)/instrument de plată | Instrument de acces al Clientului la soldul disponibil din contul curent pentru operatiuni cu carduri bancare                                                                                                    |  |  |
| BIN                                                 | Numărul de identificare al Băncii în cadrul sistemelor internaţionale de<br>plăţi MasterCard, Visa și reprezintă primele șase cifre ale unui număr,<br>embosat pe Cardul de plată                                                                                                    |  |  |
| Comerciant                                          | Persoana juridică sau fizică, care practică activitate de antreprenoriat,<br>care are încheiat cu Banca un Contract de Acceptare a cardurilor de plată<br>prin POS-terminalele Băncii                                                                                                    |  |  |
| Contract                                            | Contract de Acceptare a cardurilor de plată prin POS-terminalele Bănci<br>încheiat între Comerciant și Bancă                                                                                                    |  |  |
| Contravaloarea POS-<br>Terminalelor                 | Prețul de achiziție a POS-terminalului procurat de către Bancă, pus gratuit la dispoziția Comerciantului.                                                                                                    |  |  |
| Deţinător                                           | Persoana fizică care deține un card de plată                                                                                                    |  |  |
| Emitent                                             | Emitentul cardului se refera la Banca care a emis cardul de plată                                                                                                    |  |  |
| Informația de decontare                             | Actele, care reprezintă temei pentru efectuarea creditărilor aferente<br>operațiunilor de acceptare a Cardurilor bancare, care servesc drept<br>confirmare a efectuării acestor operațiuni și întocmite pe suport de hârtie<br>(chitanța POS-terminalului) și/sau în formă electronică (Raportul Z al Pos<br>Terminalului.) |  |  |
| Operațiune frauduloasă                              | Operațiune efectuată cu cardul neconfirmată de catre deținatorul acestuia.                                                                                                    |  |  |
| PIN                                                 | Personal Identification Number – Număr Personal de Identificare – cod<br>personal de identificare, atribuit de Emitent pentru a fi utilizat în operațiuni<br>cu carduri                                                                                                    |  |  |
| Persoană sancționată                                | Persoana fizică sau juridică - subiect al Sancțiunilor emise de autoritățile<br>competente internaționale, sau de către autoritatea competentă din<br>Republica Moldova.                                                                                                    |  |  |
| POS-terminal                                        | POS (Point of Service) – punct de servicii/dispozitiv electronic specializat,<br>care permite în urma prelucrării cardulului bancar, efectuarea<br>procedurilor de Autorizare și după caz, de eliberare a chitanțelor pentru<br>operațiunile de plată.                                                                      |  |  |

#### II. Termeni utilizați

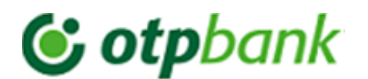

| E-Factură                                      | Serviciul oferit Comerciantului, care v-a fi emis în cazul predării<br>echipamentului de către Bancă, iar la necesitatea retagerii<br>echipamentului, Comerciantul va asigura emiterea acesteia si predarea<br>echipamentului.                                                        |  |  |  |
|------------------------------------------------|----------------------------------------------------------------------------------------------------|--|--|--|
| Sistem automatizat de<br>deservire la distanță | Sistem informatic al Băncii ce permite Comerciantului să dețină acces la<br>distanță la mijloacele aflate în conturile sale bancare, în scopul obținerii<br>informației privind starea conturilor și a operațiunilor realizate, efectuarea<br>plăților și a altor operațiuni premise. |  |  |  |
| Tranzacție                                     | Operațiunea efectuata de catre deținătorul cardului cu scopul achiziției<br>unui bun sau serviciu prin intermediul Pos-Terminalelor.                                                                                                    |  |  |  |
| Smart pricing                                  | Modul aplicabil al comisionului de acceptare pentru luna curentă, care v-<br>a fi aplicat în funcție de volumele operațiunilor efectuate cu cardurile de<br>plată în luna precedentă. Acestea vor fi aplicate per echipament oferit de<br>către Bancă Comerciantului.                 |  |  |  |

#### III. Legea aplicabilă și soluționarea litigiilor

- (5) Prezentele Condiții Generale și Contractul sunt guvernate de legislația Republicii Moldova, tratatele internaționale la care este parte Republica Moldova și regulile sistemelor de plăți Mastercard și Visa.
- (6) Părțile vor depune toate eforturile pentru soluționarea oricăror neînțelegeri pe cale amiabilă. Termenul de soluționare amiabilă nu va depăși 30 (treizeci) zile.
- (7) Orice litigiu, survenit din, sau în legătură cu încheierea, executarea sau încetarea Contractului va fi soluționat de către instanțele de judecată competente din Republica Moldova.

#### IV. Notificări

- (8) Corespondența între Părți, va fi întocmită și transmisă în formă scrisă în limba română (altă limbă convenită de Părți) la adresa indicată în Contract, sau prin mijloace electronice prin canale dedicate convenite în prealabil.
- (9) Notificarea se consideră ajunsă la destinatar:
  - a) Când este predată la adresa poștală indicată de destinatar în acest scop ori, în lipsa acesteia, la sediul destinatarului; sau
  - b) În cazul unei notificări transmise prin poştă electronică sau prin alt mijloc de comunicare individuală, când poate fi accesată de către destinatar; sau
  - c) Când este pusă în orice alt fel la dispoziția destinatarului într-un loc și într-un mod care fac posibil în mod rezonabil accesul destinatarului, fără întârziere.
- (10) În caz de reorganizare, schimbare a adresei, inclusiv a adresei email, a numărului de telefon, şi a altor date de contact indicate în Contract, Partea la care au survenit schimbările anunță cealaltă Parte în scris, în decurs de cel mult 5 (cinci) zile lucrătoare din momentul apariției schimbărilor.

#### V. Condiții de nulitate

(11) În cazul în care o clauză a prezentelor Condiții Generale și a Contractului devine, în întregime sau partial nule, validitatea celorlalte clauze nu va fi afectată. Părțile vor înlocui clauza nulă, cu una validă, care să corespundă cerințelor legale.

#### VI. Dispoziții finale

- (12) Banca are dreptul de a modifica prezentele Condiții Generale în mod unilateral. Modificările vor fi puse la dispoziția Comerciantului cu cel puțin 20 (douăzeci) zile înainte de data intrării acestora în vigoare.
- (13) Termenul de notificare menționat mai sus nu va fi necesar în următoarele situații: modificările sunt impuse de legislația în vigoare sau sistemele de plăți Mastercard și Visa.

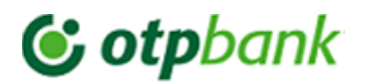

(14) Următoarele Anexe sunt parte la prezentele Condiții generale și Contractele semnate cu comercianții:

- Anexa nr.1 Procesul de autorizare a tranzacției prin Pos-Terminal;
- Anexa nr.2 Lista codurilor de răspuns (response code);
- Anexa nr.3 Regulile de acceptare a cardurilor de plată prin Pos-Terminal.

(15) Anexe menționate la punctul (14) pot fi completate în conformitate cu prevederile punctului (12) a prezentelor Condiții.

## **© otp**bank

#### Condiții Generale de acceptare a cardurilor de plată prin POS-terminalele Băncii

#### Anexa nr. 1 Procesul de autorizare a tranzactiei prin Pos-Terminal

1. Efectuarea tranzacțiilor se execută primind autorizarea acestora prin intermediul Pos-Terminalului.

2. Dupa afisarea mesajului de initiere a tranzactiei, la ecranul Pos terminalului va fi afisat mesajul de introducere a cardului.

3. Detinatorul cardului va apropia cardul de ecranul acestuia sau va trece cardul prin citiorul de CIP.

4. Dupa finalizarea operatiunii, se verifica statutul tranzacției care va aparea pe cecul tiparit de Pos Terminal (Achitare Reusit sau Achitare Nereusit).

5. Pentru tranzacțiile care vor fi efectuate prin citirea benzii magnetice se va proceda in felul urmator:

- Verificati datele de pe card cu cele aparute la ecranul Pos Terminalului;

- In cazul coinciderii informatiei continuati operatiunea;
- In cazul necoinciderii informatiei contactati Banca sau refuzati finalizarea operatiunii.

Model Cec tiparit de Pos terminal

**Cotp**bank

ACHITARE

10.00 MDL 0000000031010 Visa

003198785140

Contact:

TERMINAL

SUMA:

## Cecul conține informație care ulterior v-a fi utilizată în comunicarea cu angajații Băncii:

- Denumirea companiei juridice
- Terminal ID
- Statututul Tranzacției (Achitare Reușit)
- Suma tranzacţiei
- RRN Tranzacției (informație necesară la identificarea statutului tranzacției sau la initierea returnarii sumei cumparatorului)

Pentru informatii suplimentare Comerciantul va scri o adresare cu solicitarea sa la adresa de email <u>pos@otpbank.md</u> sau la nr de telefon

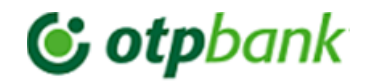

#### Anexa nr. 2 Lista codurilor de raspuns (response code)

| Cod<br>eror | Description                                                | Descriere                                                              | Описание                                                           | Actiuni                   |
|-------------|------------------------------------------------------------|------------------------------------------------------------------------|--------------------------------------------------------------------|---------------------------|
| 1           | Approve Transaction                                        | Aprobați tranzacția                                                    | Одобрить транзакцию                                                | Finalizati operatiunea    |
| 0           | Transaction was not completed                              | RESPINS-Tranzacția nu a fost finalizată                                | ОТКЛОНЕНО – транзакция не завершена                                | Nu finalizati operatiunea |
| 00          | Approved or<br>completed<br>successfully                   | REUSIT -Tranzacția finalizata cu succes                                | УСПЕШНО – транзакция успешно завершена.                            | Finalizati operatiunea    |
| 000         | Protobuf (Approved transaction)                            | REUSIT-Tranzactie cu succes                                            | УСПЕШНО: транзакция прошла успешно.                                | Finalizati operatiunea    |
| 006         | BLACK LIST                                                 | RESPINS- Lista neagra                                                  | ОТКЛОНЕНО – Черный список                                          | Nu finalizati operatiunea |
| 01          | Refer to card issuer                                       | RESPINS-Consultati banca emitenta a cardului                           | ОТКЛОНЕНО – обратитесь в банк-эмитент карты                        | Nu finalizati operatiunea |
| 03          | Invalid merchant                                           | RESPINS - Comerciant nevalid                                           | ОТКЛОНЕНО – Ошибочный торговец                                     | Nu finalizati operatiunea |
| 05          | Do not honor                                               | RESPINS                                                                | ОТКЛОНЕНО                                                          | Nu finalizati operatiunea |
| 06          | Error                                                      | RESPINS - Eroare                                                       | ОТКЛОНЕНО- Ошибка                                                  | Nu finalizati operatiunea |
| 12          | Invalid transaction                                        | RESPINS -Tranzacție nevalabilă                                         | ОТКЛОНЕНО – Неверная транзакция                                    | Nu finalizati operatiunea |
| 08          | Honour with identification                                 | Aproba cu ID                                                           | Утвердить с идентификатором                                        | Contactati Banca          |
| 13          | Invalid amount                                             | RESPINS Sumă nevalaibilă                                               | ОТКЛОНЕНО Неверная сумма                                           | Nu finalizati operatiunea |
| 14          | Invalid card number<br>(no such number)                    | RESPINS -Număr de card nevalid                                         | ОТКЛОНЕНО – неверный номер карты.                                  | Nu finalizati operatiunea |
| 20          | Invalid response                                           | RESPINS Răspuns nevalid                                                | Неверный ответ                                                     | Nu finalizati operatiunea |
| 22          | Suspected malfunction                                      | Dificultati tehnice                                                    | ОТКЛОНЕНО- технические проблемы                                    | Nu finalizati operatiunea |
| 33          | Expired card                                               | RESPINS -Card expirat                                                  | ОТКЛОНЕНО – срок действия карты истек                              |                           |
| 51          | Not sufficient funds                                       | RESPINS - Mijloace insuficiente                                        | ОТКЛОНЕНО Недостаточно средств                                     | Nu finalizati operatiunea |
| 55          | Incorrect personal<br>identification number                | RESPINS -Număr de identificare personal incorect                       | ОТКЛОНЕНО Неправильный личный<br>идентификационный номер           | Contactati Banca          |
| 57          | Transaction not<br>permitted to<br>cardholder              | RESPINS -Tranzacția nu este permisă<br>deținătorului cardului          | ОТКЛОНЕНО – Владельцу карты транзакция не<br>разрешена.            | Contactati Banca          |
| 58          | Transaction not<br>permitted to terminal                   | RESPINS -Tranzacția nu este permisă către terminal                     | ОТКЛОНЕНО - Транзакция не разрешена для терминала                  | Contactati Banca          |
| 61          | Exceeds withdrawal<br>amount limit                         | RESPINS-Depășește limita sumei de retragere                            | ОТКЛОНЕН – Превышен лимит суммы вывода                             | Contactati Banca          |
| 62          | Restricted card                                            | RESPINS-Card restrictionat                                             | ОТКЛОНЕН – карта с ограничениями                                   | Contactati Banca          |
| 64          | Exceeds withdrawal<br>frequency limit                      | RESPINS-Depășește limita stabilita de retragere                        | ОТКЛОНЕН – Превышен установленный лимит<br>на снятие средств.      |                           |
| 66          | Card acceptor call<br>acquirer security<br>department      | RESPINS-Contactati securitatea Bancii                                  | ОТКЛОНЕНО – Обратитесь в службу<br>безопасности Банка.             | Contactati Banca          |
| 75          | RESP STAT<br>UNKN(response<br>status unknown)              | RESPINS- (in general fara comentarii)                                  | ОТКЛОНЕНО – (без комментариев)                                     | Nu finalizati operatiunea |
| 93          | Transaction cannot<br>be completed.<br>Violation of law    | RESPINS-Tranzacția nu poate fi finalizată                              | ОТКЛОНЕНО – транзакция не может быть<br>завершена                  | Nu finalizati operatiunea |
| 96          | System malfunction                                         | RESPINS -Dificultati tehnice                                           | ОТКЛОНЕНО – Технические проблемы                                   | Contactati Banca          |
| 263         | Transaction is not<br>permitted for current<br>card status | RESPINS-Tranzacția nu este permisă pentru<br>starea curentă a cardului | ОТКЛОНЕНО – Транзакция не разрешена для<br>текущего статуса карты. | Contactati Banca          |
| 264         | Card temporry<br>blocked                                   | RESPINS -Card temporar blocat                                          | ОТКЛОНЕНО – Карта временно заблокирована                           | Contactati Banca          |
| 271         | Card reader eror                                           | Eroare cititor de carduri                                              | Ошибка кардридера                                                  | Contactati Banca          |
| 801         | Timeout -<br>authorizing<br>institution did not<br>respond | RESPINS-Timeout - autorizarea nu a răspuns                             | RESPINS-Timeout – превышено время<br>ожидания авторизации          | Contactati Banca          |

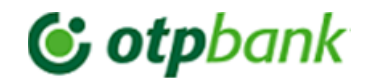

| 804 | NOT_PERMIT -          | RESPINS                                 | ОТКЛОНЕНО                                 | Nu finalizati operatiunea |
|-----|-----------------------|-----------------------------------------|-------------------------------------------|---------------------------|
|     | 804                   |                                         |                                           |                           |
| 815 | Per Transaction Limit | RESPINS -Limita per tranzacție depășită | ОТКЛОНЕНО – превышен лимит на             | Nu finalizati operatiunea |
|     | Exceeded              |                                         | транзакцию                                |                           |
| 901 | Invalid PIN           | RESPINS -Pin Gresit                     | ОТКЛОНЕНО – Неверный PIN-код              | Nu finalizati operatiunea |
| 905 | Invalid Card          | RESPINS - Card nevalabil                | ОТКЛОНЕНО – Карта недействительна         | Contactati Banca          |
| 910 | Invalid Transaction   | RESPINS -Tranzctie nevalabila           | ОТКЛОНЕНО – Ошибочная транзакция          | Nu finalizati operatiunea |
| 915 | Insufficient Funds    | RESPINS - Mijloace insuficiente         | ОТКЛОНЕНО – Недостаточно средств на счете | Nu finalizati operatiunea |
| 943 | Invalid Terminal      | RESPINS -Terminal ID incorect           | ОТКЛОНЕНО – Неверный ID терминала         | Contactati Banca          |
|     | Number                |                                         |                                           |                           |
| 959 | System malfunction    | RESPINS -Dificultati tehnice            | ОТКЛОНЕНО – Технические проблемы          | Contactati Banca          |

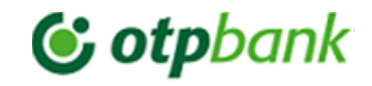

| Anexa nr.3 Regulile de acceptare a cardurilor de plată prin Pos-Terminal                                                                                                    |                                                                                                    |                                                                                                    |                                                                                                    |                                                                                                    |  |
|----------------------------------------------------------------------------------------------------|----------------------------------------------------------------------------------------------------|----------------------------------------------------------------------------------------------------|----------------------------------------------------------------------------------------------------|----------------------------------------------------------------------------------------------------|--|
| Descrierea meniului și funcțiile POS terminalului                                                                                                    |                                                                                                    |                                                                                                    |                                                                                                    |                                                                                                    |  |
| Vânzare                                                                                                    | Anulare                                                                                                    | Anulare parțială                                                                                                    | Administrativ<br>(Raport X, Raport Z)                                                                                                    | Tranzacție<br>Nereușită                                                                                                    |  |
| <ol> <li>Selectați aplicația PSA</li> <li>Accesați Meniul principal al<br/>terminalului POS (atingeți<br/>pictograma din partea stânga de<br/>sus a ecranului ≡).</li> <li>Din meniul principal, selectați<br/>Financiar, apoi Achitare.</li> <li>Introduceți suma, de exemplu<br/>53.50 lei (cincizeci și trei de lei și<br/>50 de bani).</li> </ol> | <ol> <li>Selectați aplicația PSA.</li> <li>Accesați Meniul principal al<br/>terminalului POS (atingeți pictograma din<br/>partea stânga de sus a ecranului ≡).</li> <li>În meniul principal, selectați secțiunea<br/>Financiar, apoi selectați Anulare.</li> <li>În meniul care apare, selectați<br/>subpunctul RRN și introduceți codul<br/>corespunzător, apoi apăsați OK. Valoarea<br/>cecului (achiziției) va fi afișată pe ecranul<br/>POS- terminalului</li> </ol> | <ol> <li>Selectați PSA.</li> <li>Accesați Meniul principal<br/>al terminalului POS (atingeți<br/>pictograma din partea stânga<br/>de sus a ecranului ≡).</li> <li>În meniul principal, selectați<br/>secțiunea Financiar, apoi<br/>selectați Anulare parțială.</li> <li>Introduceți RRN-ul<br/>tranzacției și apăsați OK.</li> </ol> | <ol> <li>Selectați aplicația</li> <li>PSA.</li> <li>Accesați Meniul<br/>principal al terminalului</li> <li>POS (atingeți<br/>pictograma din partea<br/>stânga de sus a<br/>ecranului ≡).</li> <li>În meniul principal,<br/>selectați secțiunea</li> <li>Administrativ.</li> </ol> | Se consideră<br>tranzacție nereușită<br>orice operațiune la<br>care apare mesaj<br>răspuns.<br><b>1. Achitare Refuz</b> .<br><i>Cecul pentru</i><br>această tranzacție<br>va fi tipărit într-un<br>singur exemplar. |  |
| <ul> <li>5. Apăsați butonul verde pentru a confirma suma introdusă.</li> <li>6. Treceti cardul prin Contactless și/sau CIP,banda magnetica</li> <li>7. Dacă pe ecranul POS-terminalului apare mesajul Introduceți PIN online, solicitați clientului să introducă codul PIN al</li> </ul>                                                              | <ul> <li>Notă: codul RRN este situat în partea de jos a cecului.</li> <li>5. Clientul trebuie apoi să efectueze următoarele acțiuni:</li> <li>a) Aduceți cardul în partea superioară a terminalului POS (pentru cardurile care</li> </ul>                                                                                                    | <ul> <li>5. Pe ecranul POS-<br/>terminalului se va afişa suma<br/>anulării.</li> <li>6. Atingeți cardul folosind<br/>Contactless (partea de sus a<br/>ecranului ))) sau treceți prin<br/>cititorul de bandă magnetică<br/>(partea dreapta a POS-</li> </ul>                                                                          | <ul> <li>4.În meniul apărut, selectați una dintre următoarele acțiuni:</li> <li>a) Tipărirea X-report (detaliat) – meniul Tiparirea raportului;</li> <li>b) Tipărirea X-report</li> </ul>                                                                                         | În cazul în care<br>întîmpinați deficiențe                                                                                                    |  |
| <ul> <li>cardului și apăsați Continuați se va<br/>tipări primul cec cu inscripția<br/>Achitarea reusită.</li> <li>8. Pentru a imprima cel de-al doilea<br/>cec, apăsați butonul Continuați.</li> <li>9. În cazul tranzacției reușite se vor<br/>tipări doua cecuri, ambele cu mesaj<br/>raspuns Achitare Reușita.</li> </ul>                          | <ul> <li>acceptă plata fără contact - M) sau</li> <li>b) Glisați cardul pe cititorul din partea<br/>dreaptă a terminalului POS.</li> <li>6. Dacă operațiunea a fost efectuată cu<br/>succes, POS-terminalul va tipări automat<br/>cecul.</li> <li>7. Apăsați butonul verde pentru a tipări un<br/>al doilea cec.</li> </ul>                                                                                                    | terminalului) sau prin cititorul<br>CHIP (în partea de jos a<br>ecranului POS-terminalului).<br><b>7.</b> În cazul operațiunii de<br>anulare reușite, se vor tipări<br>două cecuri (tipărirea celui de-<br>al doilea cec este confirmată<br>prin <b>Continuați</b> ).                                                                | (scurt) – meniul<br><b>Tiparirea raport scurt;</b><br><b>c)</b> Închiderea raportului<br>Z – meniul <b>Inchiderea</b><br><b>Raportului</b> .                                                                                                    | cu referire la<br>tranzacții rugăm să<br>apelați la numărul de<br>telefon <b>022 812 333</b><br>al OTB Bank S.A.<br>destinat întrebărilor<br>clientelei.<br><u>Orele de lucru -</u><br><u>24/7</u>                  |  |

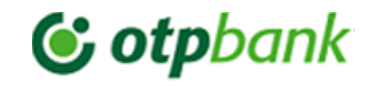

| <u>Описание меню и функции POS-терминала</u>                                                                                                    |                                                                                                    |                                                                                                    |                                                                                                    |                                                                                                    |
|----------------------------------------------------------------------------------------------------|----------------------------------------------------------------------------------------------------|----------------------------------------------------------------------------------------------------|----------------------------------------------------------------------------------------------------|----------------------------------------------------------------------------------------------------|
| Продажа                                                                                                    | Отмена                                                                                                    | Частичная отмена                                                                                                    | Administrativ<br>(X Отчет, Z Отчет)                                                                                                    | Неуспешная<br>транзакция                                                                                                    |
| <ol> <li>Выберите приложение PSA<br/>(далее по тексту POS-терминал).</li> <li>Для входа в главное меню<br/>(нажмите значок ≡ левая<br/>верхняя части экрана).</li> <li>В Главном меню выберите<br/>Financiar, потом пункт Achitarea.</li> <li>Введите сумму, например,<br/>53.50 лей (пятьдесят три лея 50<br/>бань).</li> <li>Нажмите зеленую кнопку для<br/>подтверждения введенной<br/>суммы.</li> <li>Приложите карту к терминалу<br/>)) или вставьте в считывающее<br/>устройство.</li> <li>Если на экране POS-<br/>терминала появилось сообщение<br/>Introduceţi online PIN, попросите<br/>клиента ввести ПИН-код карты и<br/>нажать зеленую кнопку. POS-<br/>терминал автоматически<br/>распечатает чек.</li> <li>Чтобы распечатать второй чек<br/>нажмите кнопку Continuaţi.</li> <li>Если оплата была проведена<br/>успешно распечатаются два чека<br/>с надписью Achitare Reuşita.</li> </ol> | <ol> <li>Выберите приложение<br/>PSA.</li> <li>Для входа в главное меню<br/>(нажмите значок ≡ левая<br/>верхняя части экрана).</li> <li>В Главном меню выберите<br/>Financiar, потом пункт<br/>Anulare.</li> <li>В появившемся меню<br/>выбирите подпункт RRN и<br/>введите код, после чего<br/>нажмите OK. На экране<br/>POS–терминала отобразится<br/>сумма чека (покупки).</li> <li>Примечание: код RRN<br/>находится в нижней части<br/>чека.</li> <li>Приложите карту к<br/>терминалу <sup>III</sup> или вставьте<br/>в считывающее устройство.</li> <li>Чтобы распечатать второй<br/>чек нажмите кнопку<br/>Continuaţi.</li> <li>Если операция прошла<br/>успешно POS-терминал<br/>автоматически распечатает<br/>два чека.</li> </ol> | <ol> <li>Выберите приложение PSA.</li> <li>Для входа в главное меню (нажмите<br/>значок ≡ левая верхняя части экрана).</li> <li>В Главном меню выберите Financiar,<br/>потом пункт Anulare parţială.</li> <li>В появившемся меню выбирите<br/>подпункт RRN и введите код, после<br/>чего нажмите OK. На экране POS-<br/>терминала отобразится сумма чека<br/>(покупки).</li> <li>Примечание: код RRN находится в<br/>нижней части чека.</li> <li>Введите сумму возврата и<br/>подтвердите, нажав на зеленую кнопку.</li> <li>Приложите карту к терминалу )))<br/>или вставьте в считывающее<br/>устройство.</li> <li>Чтобы распечатать второй чек<br/>нажмите кнопку Continuaţi.</li> <li>При успешной отмене POS-терминал<br/>автоматически распечатает два чека.</li> </ol> | <ol> <li>Выберите<br/>приложение PSA.</li> <li>Для входа в<br/>главное меню<br/>(нажмите значок<br/>≡ левая верхняя<br/>части экрана).</li> <li>В Главном<br/>меню выберите<br/>Administrativ.</li> <li>В появившемся<br/>меню выберите<br/>одно из<br/>следующих<br/>действий:</li> <li>Распечатать Х-<br/>отчет – меню:<br/>Тiparirea<br/>raportului;</li> <li>Распечатать<br/>(краткий) Х-отчет<br/>меню Tiparirea<br/>raport scurt;</li> <li>Закрыть смену<br/>(Z-отчет) - меню<br/>Inchiderea<br/>Raportului.</li> </ol> | Неудачной транзакцией<br>считается любая<br>операция, в ответ на<br>которую появляется<br>следующее сообщение:<br><i>Achitare Refuz.</i><br><i>Чек для данной</i><br><i>операции будет</i><br><i>распечатан в</i><br><i>единственном</i><br><i>экземпляре.</i> |